# MWS Cup 2016 課題2: 静的解析

中津留 勇 2016/12/07

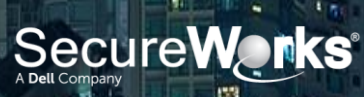

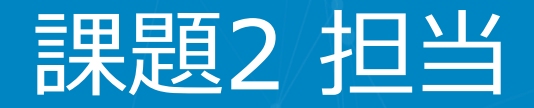

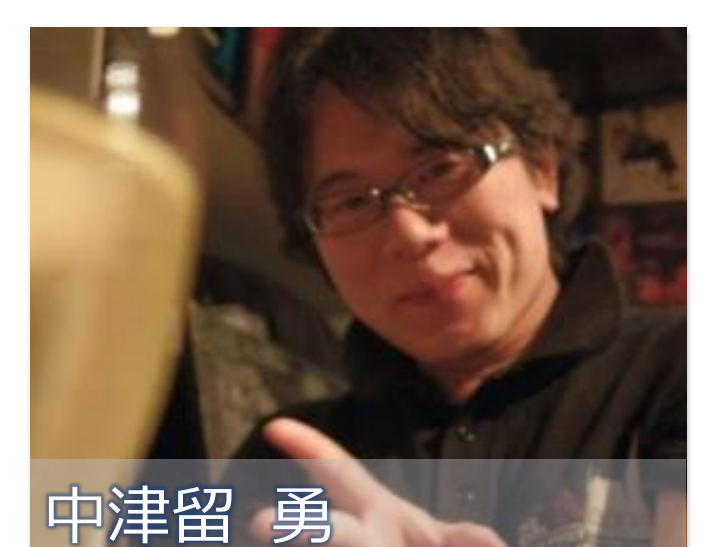

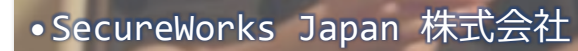

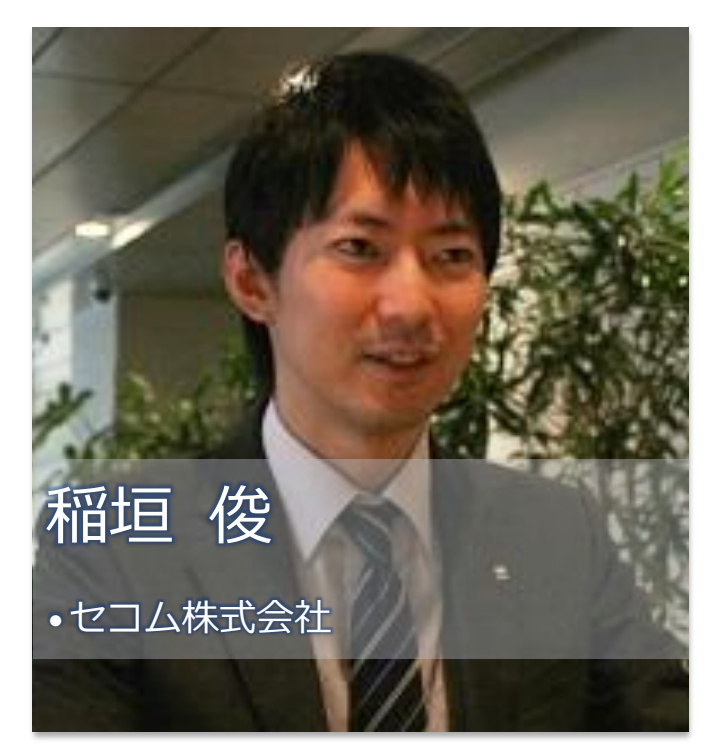

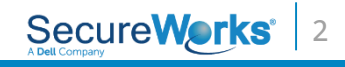

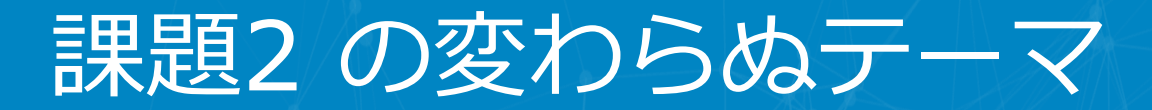

•静的解析を通じ

## マルウェアを正しく理解する

### 最新情報を得る

## 実務に近い作業

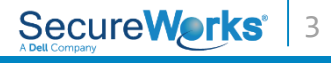

MWS Cup 2016 課題2 解説

#

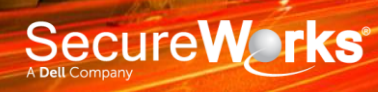

## Tick/Daserf

## •日本国内で数年前から発生していた標

## 的型攻撃

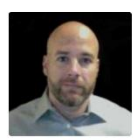

Symantec Official Blog

#### Tick cyberespionage group zeros in on Ja

Compromised websites and spear-phishing emails used to infec

Jon\_DiMaggio

By: Jon\_DiMaggio IIII SYMANTICE EMPLOYEE

in 73

View Profile

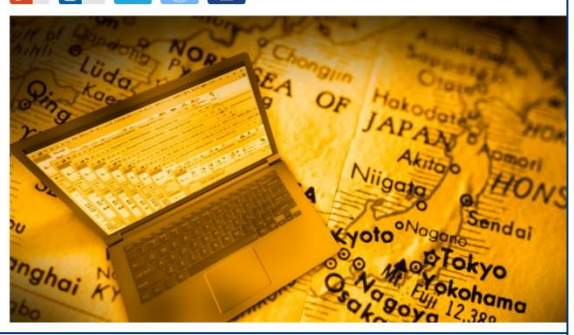

http://www.symantec.com/connect/blogs/tick-cyberespionagegroup-zeros-japan

#### 標的型攻撃に用いられるマルウェア、 Daserfとは

Daserf はパックドア機能を有するマルウェアで、Nioupale とも呼ばれています。Daserf については、 2016 年 5 月に Symantec がプログ<sup>ド</sup>で報告していますが、それまではセキュリティペンダによる報告 はほとんどなく、このマルウェアの存在自体、広く知られているとは言えない状況でした。一方、ラック は 2013 年 1 月頃以降に対応した複数の標的型攻撃事業において Daserf を確認しており、これらの分 析を続けてきました。その結果、Daserf が日本の重要インフラを標的とした攻撃者に使用され、長期間 にわたって標的組織に潜伏しつつ活動している可能性が高いことが明らかになりました。

図1は、ラックが対応した事案において Daserf が使われた業種を分類したグラフです。グラフ外周 右側の枠に含まれるのが重要インフラに属する業種<sup>III</sup>で、56%と過半数を占めていることがわかります。 外周左側の枠は重要インフラで利用される機器を製造する事業者で、これらを含めるとすべての事業が 重要インフラに直接的、間接的に関連していることがわかります。このことから、Daserf を使う攻撃者は、 少なくとも日本においては重要インフラやその関連企業をターゲットとしている可能性が高いと考えられ ます。

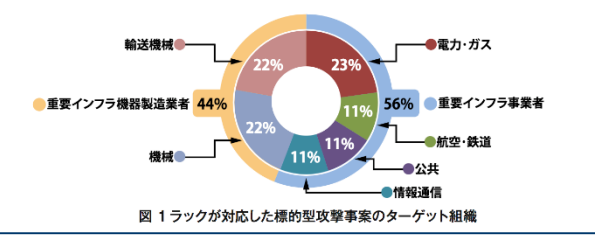

http://www.lac.co.jp/security/report/pdf/20160802\_cgview \_vol2\_a001t.pdf SecureWorks 5

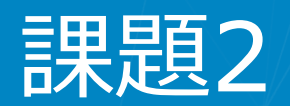

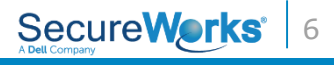

ポイント

難しく捉えない

アセンブリ言語そのものは単純

分かりやすい情報を探す

• 文字列、定数、API

#### すべてのコードを読まない

• 終わりません

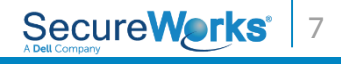

## 1. コード難読化

# 難読化が行われている箇所を探す –何が「普通のコード」かを知っておく必要 がある

| 004232A0 |       | public : | start                                        |
|----------|-------|----------|----------------------------------------------|
| 004232A0 | start | proc nea | ar                                           |
| 004232A0 | 000   | push     | ebp                                          |
| 004232A1 | 004   | mov      | ebp, esp                                     |
| 004232A3 | 004   | add      | esp, 0FFFFFF0h                               |
| 004232A6 | 014   | mo∨      | eax, offset dword_423208                     |
| 004232AB | 014   | call     | <pre>Sysinit::linkproc InitExe(void *)</pre> |
| 004232B0 | 014   | xor      | eax, eax                                     |
| 004232B2 | 014   | push     | ebp                                          |
| 004232B3 | 018   | push     | offset loc_423326                            |
| 004232B8 | 01C   | push     | dword ptr fs:[eax]                           |
| 004232BB | 020   | mov      | fs:[eax], esp                                |
| 004232BE | 020   | sub      | esi, 7                                       |
| 004232C1 | 020   | add      | eax, ecx                                     |
| 004232C3 | 020   | dec      | ebx                                          |
| 004232C4 | 020   | jmp      | short loc_4232E6                             |
|          |       |          |                                              |

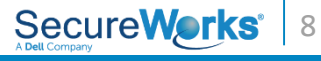

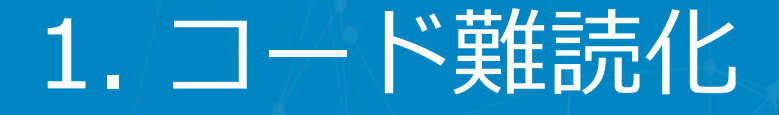

•答えはすぐ下に

CODE:004232C3 020

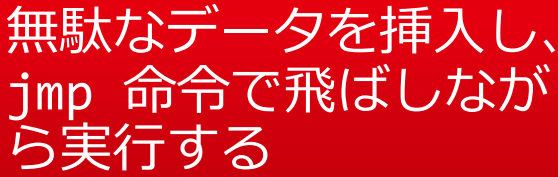

9

| CODE:004232C4 020                  |                                                                                                    | jmp                                                                                                    |                                                                 |                                                                                                    |                                                                                     |
|------------------------------------|----------------------------------------------------------------------------------------------------|----------------------------------------------------------------------------------------------------|-----------------------------------------------------------------|----------------------------------------------------------------------------------------------------|-------------------------------------------------------------------------------------|
| CODE:004232C4<br>CODE:004232C6 020 | ,                                                                                                    | dw 0C24                                                                                                    |                                                                 |                                                                                                    |                                                                                     |
| CODE:004232C8 020                  |                                                                                                    | dd 0F303                                                                                                    | AD9Ft                                                           | 7F8E6h, 1DD                                                                                                    | 5589Ah 58662                                                                        |
| CODE:004232C8                      |                                                                                                    | dd 0DF0E                                                                                                    | B6BE ODFO                                                       | B6E65h                                                                                                    | ,                                                                                   |
| CODE:004232E4 020                  |                                                                                                    | db 65h,                                                                                                    | 6Eh                                                             |                                                                                                    |                                                                                     |
| CODE:004232E6                      | ;                                                                                                    |                                                                                                    |                                                                 |                                                                                                    |                                                                                     |
| CODE:004232E6                      |                                                                                                    |                                                                                                    |                                                                 |                                                                                                    |                                                                                     |
| CODE:004232E6                      | loc_4232E6:                                                                                                    |                                                                                                    |                                                                 | ; CODE                                                                                                    | XREF: start+2                                                                       |
| CODE:004232E6 020                  |                                                                                                    | add                                                                                                    | ebx, 1                                                          |                                                                                                    | /                                                                                   |
| CODE:004232E9 020                  |                                                                                                    | add                                                                                                    | esi, 3                                                          |                                                                                                    |                                                                                     |
| CODE:004232EC 020                  |                                                                                                    | sub                                                                                                    | eax, ecx                                                        |                                                                                                    |                                                                                     |
| CODE:004232EE 020                  |                                                                                                    | add                                                                                                    | esi. 4                                                          |                                                                                                    |                                                                                     |
| CODE:004232F1 020                  |                                                                                                    | jmp                                                                                                    | short loc_4                                                     | 23313                                                                                                    |                                                                                     |
| CODE:004232F1                      | ;                                                                                                    |                                                                                                    |                                                                 |                                                                                                    |                                                                                     |
| CODE:004232F3 020                  |                                                                                                    | db 6Fh                                                                                                    |                                                                 |                                                                                                    |                                                                                     |
| CODE:004232F4 020                  |                                                                                                    | dd 8263B                                                                                                    | 30F7h, 0BF8C                                                    | 3995h, 51C1                                                                                                    | A1B9h, 0BA881                                                                       |
| CODE:004232F4                      |                                                                                                    | dd 5D0C9                                                                                                    | 947Dh, 5DB96                                                    | BDDh                                                                                                    |                                                                                     |
| CODE:00423310 020                  |                                                                                                    | db 0DDh,                                                                                                    | 6Bh, 0B9h                                                       |                                                                                                    |                                                                                     |
| CODE:00423313                      | ;                                                                                                    |                                                                                                    |                                                                 |                                                                                                    |                                                                                     |
| CODE:00423313                      |                                                                                                    |                                                                                                    |                                                                 |                                                                                                    |                                                                                     |
| CODE:00423313                      | loc 423313:                                                                                                    |                                                                                                    |                                                                 | ; CODE                                                                                                    | XREF: start+                                                                        |
| CODE:00423313 020                  |                                                                                                    | call                                                                                                    | sub_420534                                                      |                                                                                                    |                                                                                     |
|                                    |                                                                                                    |                                                                                                    |                                                                 | Se                                                                                                    | cure <b>Works</b>                                                                   |
|                                    | CODE:004232C4 020<br>CODE:004232C4<br>CODE:004232C6 020<br>CODE:004232C8 020<br>CODE:004232C8 020<br>CODE:004232C8 020<br>CODE:004232E6<br>CODE:004232E6<br>CODE:004232E6 020<br>CODE:004232E6 020<br>CODE:004232E7 020<br>CODE:004232E1 020<br>CODE:004232E1 020<br>CODE:004232E1 020<br>CODE:004232E1 020<br>CODE:004232E4 020<br>CODE:004232E4 020<br>CODE:004232E4 020<br>CODE:00423310 020<br>CODE:00423313<br>CODE:00423313 020 | CODE:004232C4 020<br>CODE:004232C4 ;<br>CODE:004232C6 020<br>CODE:004232C8 020<br>CODE:004232C8 020<br>CODE:004232E4 020<br>CODE:004232E6 ;<br>CODE:004232E6 Loc_4232E6:<br>CODE:004232E6 020<br>CODE:004232E9 020<br>CODE:004232E9 020<br>CODE:004232E1 020<br>CODE:004232F1 020<br>CODE:004232F3 020<br>CODE:004232F4 020<br>CODE:004232F4 020<br>CODE:00423313 ; | CODE:004232C4       020       jmp         CODE:004232C4       ; | CODE:004232C4       020       jmp         CODE:004232C6       020       dw 0C2A         CODE:004232C8       020       dd 0F303AD9Fh         CODE:004232C8       020       dd 0DF0B6BE         CODE:004232C8       020       db 65h, 6Eh         CODE:004232E6       ; | CODE:004232C4       020       jmp       Jmp       Jmp         CODE:004232C4       ; |

dec

## 1. コード難読化

## •API 呼び出しの難読化も

| 004200C1 <mark>408</mark> | push | offset alnte       | ; "Inte"       |
|---------------------------|------|--------------------|----------------|
|                           |      | eax, [ebp+ProcN    | ame]           |
| 0042 又子列を分割し              |      | eax                | ; lpString1    |
|                           |      | lstrcpyA_0         |                |
| <u>0042</u>               |      | offset aRnet       | ; "rnet"       |
| 0042                      |      | ebp+ProcN          | ame            |
|                           |      |                    | ; lpString1    |
| 0042(                     | _    | lstrcatA_0         |                |
| 004200E3 408              | push | offset aConn       | ; "Conn"       |
| 004200E8 40C              | lea  | eax, [ebp+ProcN    | ame            |
| 004200EE 40C              | push | eax                | ; lpString1    |
| 004200EF 410              | call | lstrcatA_0         |                |
| 004200F4 408              | push | offset aEcta       | ; "ectA"       |
|                           |      | eax, Lepp+ProcN    | amej           |
| 動的な名前解決をする                | 5 1  | eax                | ; lpstring1    |
|                           |      | LSTICATA Ø         |                |
| ことぐ API 名か見ス              | - ih | eax, Leop+Proch    |                |
|                           |      | eax<br>Cebp+hModu  | , UPProcName   |
| よいようにしている。                |      |                    | · bModule      |
|                           |      | GetProcAddress     | 0              |
| 00420115 408              | mov  | ds:dword 425F98    | eax            |
|                           |      | d5. dil010_1251 90 |                |
|                           |      |                    | Secure Works   |
|                           |      |                    | A Dell Company |

10

# 2. 暗号アルゴリズム

#### •AES, DES, 3DES, RC4, TEA?

| r   | CODE:004198B0 120 | jl          | loc_419955                      |
|-----|-------------------|-------------|---------------------------------|
| . • | CODE:004198B6 120 | inc         | eax                             |
|     | CODE:004198B7 120 | mov         | [ebp+var_18], eax               |
|     | CODE:004198BA 120 | mov         | [ebp+var_10], 0                 |
| i   | CODE:004198C1     |             |                                 |
|     | CODE:004198C1     | loc_4198C1: | ; CODE XREF: sub_41             |
|     | CODE:004198C1 120 | inc         | [ebp+var_1A]                    |
|     | CODE:004198C4 120 | xor         | eax, eax                        |
|     | CODE:004198C6 120 | mov         | al, [ebp+var_1A]                |
|     | CODE:004198C9 120 | mov         | al, [ebp+eax+var_11A]           |
|     | CODE:004198D0 120 | mov         | [ebp+var_11], al                |
| 1   | CODE:004198D3 120 | mov         | al, [ebp+var_11]                |
|     | CODE:004198D6 120 | add         | [ebp+var_19], al                |
|     | CODE:004198D9 120 | xor         | eax, eax                        |
|     | CODE:004198DB 120 | mov         | al, [ebp+ <mark>var_19</mark> ] |
|     | CODE:004198DE 120 | mov         | al, [ebp+eax+var_11A]           |
|     | CODE:004198E5 120 | xor         | edx, edx                        |
|     | CODE:004198E7 120 | mov         | dl, [ebp+var_1A]                |
|     | CODE:004198EA 120 | mov         | [ebp+edx+var_11A], al           |
|     | CODE:004198F1 120 | xor         | eax, eax                        |
|     | CODE:004198F3 120 | mov         | al, [ebp+var_19]                |
| 1   | CODE:004198F6 120 | mov         | dl. Febp <del>tvar</del> 117    |

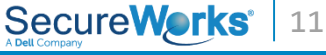

2. 暗号アルゴリズム

#### 各選択肢の調査

- AES: SPN構造のブロック暗号
- DES、3DES: Feistel構造のブロック暗号
- RC4: ストリーム暗号
- •TEA: Feistel構造のブロック暗号

#### アセンブリ言語を読み特徴を抽出

- sub\_41978C を呼んでから、XOR のループ
- •AES などで使用される定数を参照していない
- •1バイトずつ XOR していてストリームっぽい

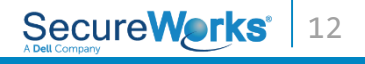

# 2. 暗号アルゴリズム

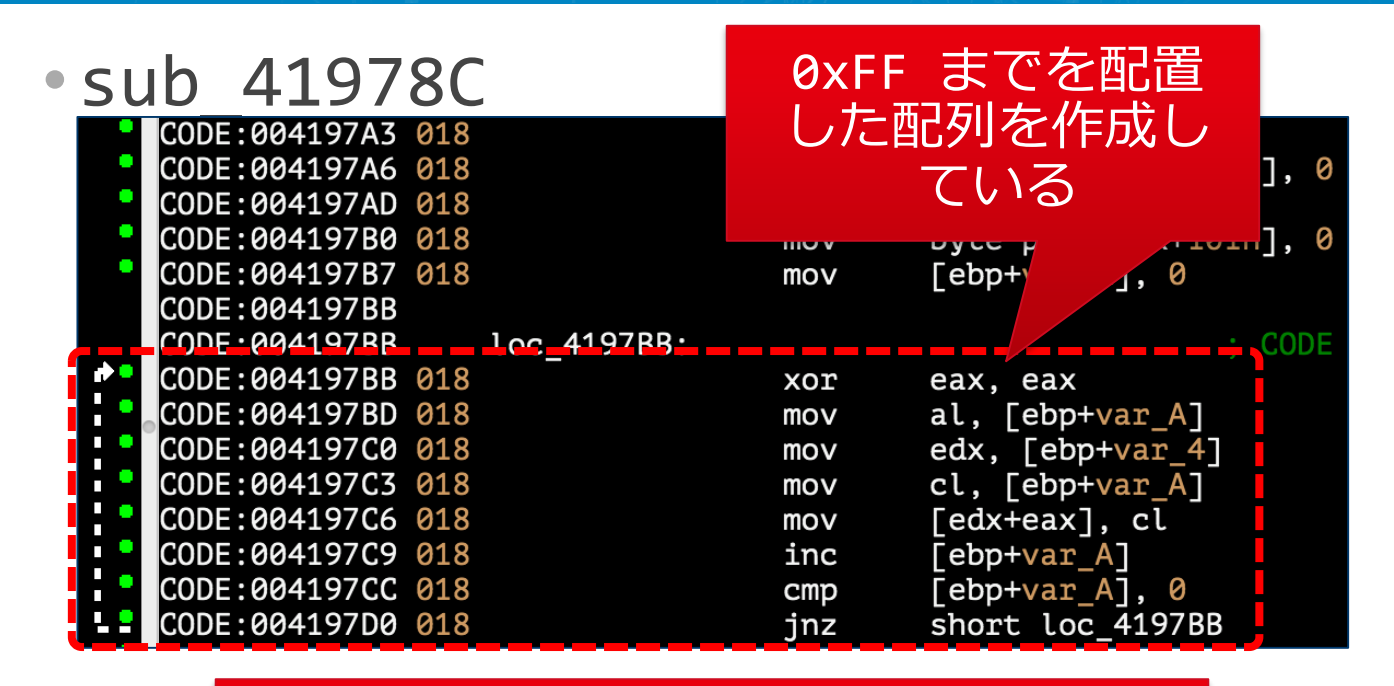

## 暗号アルゴリズムは RC4

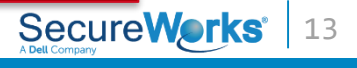

## ・暗号なのかエンコードなのか、そして 鍵や変換テーブルは何か

| 004144A4 | 000  |             | push    | ebp                                           |            |       |                                 |
|----------|------|-------------|---------|-----------------------------------------------|------------|-------|---------------------------------|
| 004144A5 | 004  |             | mov     | 0041706F                                      | 0C4        | lea   | eax, [ebp+String1]              |
| 004144A7 | 004  |             | add     | 00417075                                      | 0C4        | mov   | edx 80h                         |
| 004144AD | 0B4  |             | push    | 0041707A                                      | 0C4        | call  |                                 |
| 004144AE | 0B8  |             | mov     | 0041707F                                      | 004        | nush  | offset aGklmon Ø : "GKLMon"     |
| 004144B1 | 0B8  |             | mov     | 00117091                                      | 001        | loo   | $o_{2}$ [obp+String1]           |
| 004144B4 | 0B8  |             |         |                                               |            |       | eax, [ebp-scringr]              |
| 004144B7 | 0B8  |             | ^7±     | , <u>, , , , , , , , , , , , , , , , , , </u> |            |       | eax , tpstringi                 |
| 004144B9 | 0B8  |             | 報士に     | - (エ2)                                        | 招丁一        |       | LSTICDYA_0                      |
| 004144BA | 0B8  |             |         |                                               |            | ///// | offset a@r6vqb_0 ; "qr6v@B"     |
| 004144BA | 0.00 | ;           | + > +   |                                               | <b>7</b> 1 |       | eax, [ebp+String1]              |
| 004144BC | 0B8  |             | ようる     | 卜入于                                           | <b>グリ</b>  |       | ; lpString1                     |
| 00414404 |      | ;           |         |                                               |            |       | cstrcatA_0                      |
| 004144D4 |      | 1 44.44     |         |                                               |            |       | offset aRswxyz0h_0 ; "RSwxyz0H" |
| 00414404 | 000  | LOC_414404: | - 44    | 004170A6                                      | 0C8        | lea   | eax, [ebp+String1]              |
| 00414404 | 0B8  |             | add     | 004170AC                                      | 0C8        | push  | eax ; lpString1                 |
| 00414407 | 0D0  |             | sub     | 004170AD                                      | 0CC        | call  | lstrcatA 0                      |
| 00414409 | 000  |             | Jiiib   | 004170B2                                      | 0C4        | push  | offset a1234zabt 0 : "1234ZabT" |
| 004144DB | ARS  | ,           | dh ORDh | 004170B7                                      | 0C8        | lea   | eax. [ebp+Strino1]              |
| 004144DC | ARS  |             | dd 7406 | 004170BD                                      | 008        | nush  | eax : lnString1                 |
| 004144DC | 000  |             | dd 0054 | 004170BF                                      | 9CC        | call  | lstrcatA 0                      |
| 00414500 | ØR8  |             | dh 007h | 00417002                                      | 000        | nuch  | offset aCdefo789 0 : "cdefo789" |
| 00414503 | 000  | •           |         | 00417000                                      | 004        | loo   | ony [obp+Stming1]               |
| 00111505 |      | 3           |         | 00417000                                      |            | lea   | eax, [eop+string1]              |
|          |      |             |         | 004170CE                                      | 000        | push  |                                 |
|          |      |             |         | 004170CF                                      | 000        | call  | ISTICATA_0                      |
|          |      |             |         |                                               |            |       | Secure Works   14               |
|          |      |             |         |                                               |            |       | A Dell Company                  |

•具体的な処理を「さらっと」読み解く

| 271   |
|-------|
| .~/ ] |
|       |
|       |
| cl    |
|       |
| _20]  |
| 19    |
| : 147 |
| 271   |
| - / ] |
|       |
|       |
| 267   |
| _     |
|       |
|       |
|       |
| _2C]  |
| 9     |
| : 147 |
| 267   |
|       |
|       |
| S 1   |
|       |

5

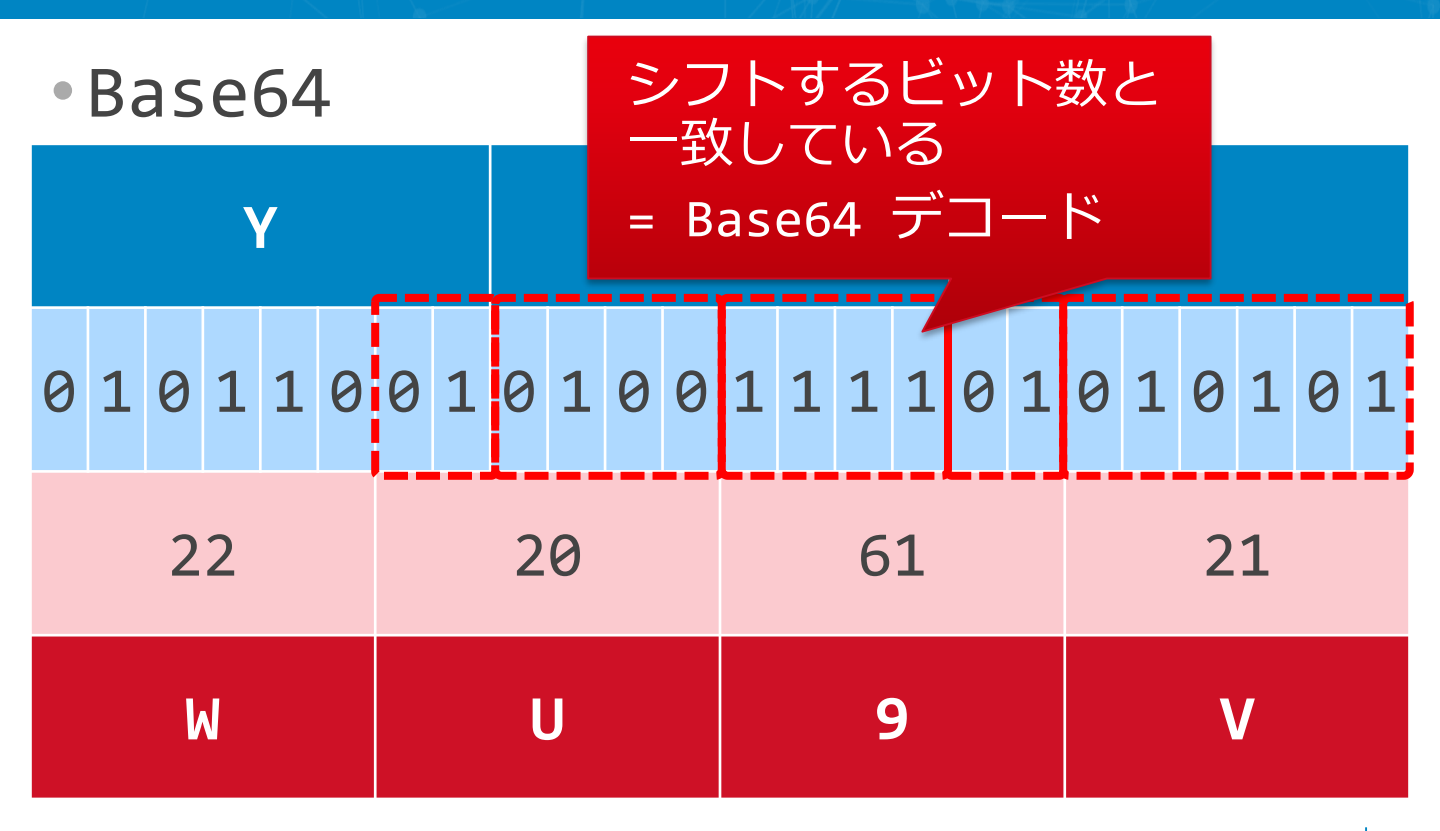

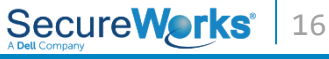

| ・具体的な処        | 理を     | 「さらっと」読み解く               |
|---------------|--------|--------------------------|
| 0041721A 0C4  | mov    | edx, [ebp+var_4]         |
| 0041721D 0C4  | mov    | eax, offset dword_417308 |
| 00417222 0C4  | call   | linkprocLStrPos          |
| 00417227 0C4  | mov    |                          |
| 0041722A 0C4  | cmp    | 0v21 - I                 |
| 0041722E 0C4  | jz     | 0/21 - :                 |
| 00417230 0C4  | mov    | $P_{2} = (1 + 1)^{2}$    |
| 00417233 0C4  | sub    | Daseby UNIT 1 22         |
| 00417236 0C4  | inc    |                          |
| 00417237 0C4  | mov    | [ebp+var_10], eax        |
| 0041700417300 |        | dd b EEEEEEh, 1          |
| 00417         |        |                          |
| 00417308      | dword_ | _41/308 dc 21h           |

変換テーブル: GKLMopqr6vQBRSwxyz0H1234ZabTcdefg789^/CDAENOPUIVWYJhijklXstu5mnF!

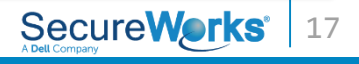

## •Daserf が実行したコマンドの結果が 暗号化される方式と同じ方式で暗号化 した文字列の復号

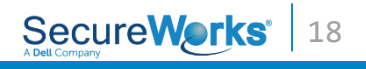

# ・デコードスクリプトの実装 -問2、3の解析結果 + α で復号可能

| 00419C98 <b>1134</b>        | lea  | edx, [ebp+var_18]                |
|-----------------------------|------|----------------------------------|
| 00419C9B <b>1134</b>        | mov  | eax, [ebp+arg_8]                 |
| 00419C9E <b>1134</b>        | call | sub_41999C                       |
| 0041 <mark>9CA3 1134</mark> | mov  | [ebp+lpAddress], eax             |
| 0041                        | lea  | ecx, [ebp+var_1C]                |
|                             | mov  | edx, [ebp+var_18]                |
| 0041 呼び                     | mov  | <pre>_eax, [ebp+lpAddress]</pre> |
| 0041                        | call | sub_4144A4                       |

変則 Base64

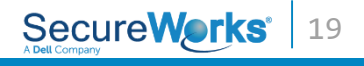

## •sub\_41999C の前半

| 00419A44 | 438 push                                 | offset aRtlco | ; "RtlCo"   |        |                    |
|----------|------------------------------------------|---------------|-------------|--------|--------------------|
| 00419A49 | 43C lea                                  | eax, [ebp+Pro | cName       |        |                    |
| 00419A4F |                                          |               | ; lpString1 |        |                    |
| 00419A50 | D+1Compose                               | Duffon        |             |        |                    |
| 00419A55 | RETCOmbliess                             | burren        | ; "mpre"    |        |                    |
| 00419A5A | 「一」                                      | 5             | :Name]      |        |                    |
| 00419A60 | 「「「」」                                    | 1             | ; lpString1 |        |                    |
| 00419A61 |                                          |               |             |        |                    |
| 00419A00 | 430                                      | oay Cobp+Dro  | , SSD"      |        |                    |
| 00419A0B | 43C tea                                  |               | · lnString1 |        |                    |
| 00419472 | 440 00419B24                             | 450           | mov         | eax.   | [ebp+var 8]        |
| 00419A77 | 438 00419B27                             | 450           | mov         | eax,   | [eax]              |
| 00419A7C | 43C 00419B29                             | 450           | nuch        | eav,   |                    |
| 00419A82 | 430 00410024                             |               | push        | Cax    | Cobplyon 117       |
| 00419A83 | 440 00419B2A                             | 454           |             | eax,   | [ebp+var_14]       |
| 00419A88 | 438 00419B2D                             | 454           | pusn        | eax    |                    |
| 00419A8E | 438 00419B2E                             | 458           | mov         | eax,   | [ebp+var_8]        |
| 00419A8F | 43C 00419B31                             | 458           | mov         | eax,   | [eax]              |
| 00419A92 | 430 00410077                             | 450           | push        | eax    |                    |
| 00419A93 | 4 「一···································· |               | mov         | eax.   | [ebp+var 4]        |
|          | 上船ノオー                                    | イツトは          | push        | eax    |                    |
|          |                                          |               | nush        | 102h   |                    |
|          | LZNT                                     | 1             |             | Labort | RtlCompressBuffer] |
|          |                                          |               | Call        | Leop   | Reccompressburier_ |
|          |                                          |               |             |        | SoouroMerke        |
|          |                                          |               |             |        |                    |

## •sub\_41999C の後半

#### RC4键: bn32gkj324kgd43<dkh6Jdhghsd?dgh;y4dsgserd 00419B69 464 [ebp+var 18], eax eax, [ebp+var 18] 00419B6C 464 mov 00419B6F 464 byte ptr [eax], 1 mov eax, ds:off\_4243A0 00419B72 464 mov 00419B77 464 push eax edx, [ebp+var\_18] mov 00419B78 468 00419B7B 468 inc edx ecx, [ebp+dwSize] mov 00419B7C 468 eax, [ebp+var 14] 0011007C mov 00 RC4 で暗号化しているのは sub\_419888 call 2バイト日から

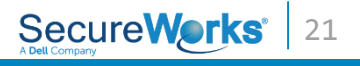

#### 変則 Base64 デコード

#### 2バイト目以降を RC4 復号

#### 復号したデータを LZNT1 で展開

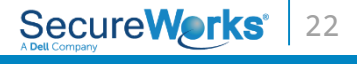

```
In [1]: %paste
import string, base64, lznt1, re, struct
from Crypto.Cipher import ARC4
standard b64table = 'ABCDEFGHIJKLMNOPQRSTUVWXYZabcdefghijklmnopqrstuvwxyz0123456789+/='
daserf19_b64table = 'GKLMopqr6vQBRSwxyz0H1234ZabTcdefg789^/CDAENOPUIVWYJhijklXstu5mnF!'
rc4key = 'bn32gkj324kgd43<dkh6Jdhghsd?dgh;y4dsgserd'</pre>
def custom b64decode(s, custom table):
    s = s.translate(string.maketrans(custom table, standard b64table))
    return base64.b64decode(s)
def decrypt(data):
    enc = custom b64decode(data, daserf19 b64table)
    rc4 = ARC4.new(rc4key)
    dec = rc4.decrypt(enc[1:])
    out = lznt1.dCompressBuf(dec)
    return out
## -- End pasted text --
In [2]:
decrypt("GeB57VGaerHM0y8Wg73sZE^gpfmCpDPAYUBCIU32ahwKDKje/^BN1nav4u9hs^Gwo9GQq7L3XXs6AK
oHPvVF/DPSGJC8")
Out[2]: "Congratulations! Now you can decrypt Daserf's GET request!"
```

Secure

| •格納          | 先、暗号     | ティン  | /コード方式                                      |
|--------------|----------|------|---------------------------------------------|
| 004188AB 968 | 3        | call | CreateFileA                                 |
| 004188B0 940 |          | mov  | [ebp+hFile], eax                            |
| 004188B3 940 |          | cmp  | [ebp+hFile], 0FFFFFFFh                      |
| 004188B7 940 |          | jz   | loc_418B39                                  |
| 004188BD 940 |          | push | 2 ; dwMoveMethod                            |
| 004188BF 950 | 9        | push | <pre>0 ; lpDistanceToMoveHigh</pre>         |
| 004188C1 954 | 1        | push | <pre>0FFFFFE16h ; lDistanceToMove</pre>     |
| 004188C6 958 | 3        | mov  | eax, [ebp+hFile]                            |
| 004188C9 958 | 3        | push | eax ; hFile                                 |
| 004188CA 950 | 2        | call | SetFilePointer                              |
| 004188CF 940 |          | lea  | <pre>eax, [ebp+Buffer] ; void *</pre>       |
| 004188D5 940 |          | mov  | edx, 80h ; unsigned int                     |
| 004188DA 940 |          | call | <pre>Windows::ZeroMemory(void *,uint)</pre> |
| 004188DF 940 |          | push | 0 ; lpOverlapped                            |
| 004188E1 950 | )        | lea  | <pre>eax, [ebp+NumberOfBytesRead]</pre>     |
| 004188E4 950 | )        | push | eax ; lpNumberOfBytesRead                   |
| 004188E5 954 | <b>ļ</b> | push | <pre>18h ; nNumberOfBytesToRead</pre>       |
| 004188E7 958 | 3        | lea  | eax, [ebp+Buffer]                           |
| 004188ED 958 | 3        | push | eax ; lpBuffer                              |
| 004188EE 950 |          | mov  | eax, [ebp+hFile]                            |

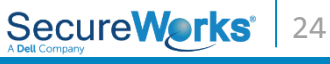

| データの読み                                                                                                    | 入み                                                                | 1                                                                                                    |
|----------------------------------------------------------------------------------------------------|-------------------------------------------------------------------|----------------------------------------------------------------------------------------------------|
| eed1188A5 954<br>e 自身をオープン<br>e 004188B7 93C<br>004188BD 93C<br>004188BF 940<br>004188C1 944                                   | push<br>call<br>mov<br>cmp<br>jz<br>push<br>push<br>push          | offset Filename ; lpFileName<br>CreateFileA<br>[ebp+hObject], eax<br>[ebp+hObject], 0FFFFFFFh<br>loc 418B39<br>2 ; dwMoveMethod<br>0 ; lpDistanceToMoveHigh<br>0FFFFFF16b ; lDistanceToMove                            |
| FILE_END から<br>-490 バイト目に<br>ファイルポインタを移動                                                                                       | all<br>ov<br>all<br>ov<br>all                                     | <pre>eax, [ebp+hObject] eax ; hFile SetFilePointer eax, [ebp+String] edx, 80h aZeroMemory</pre>                                                                                                    |
| 004188DF 93C<br>004188E1 940<br>004188F4 940<br>004188<br>004188<br>004188<br>004188<br>004188<br>004188F1 94C<br>004188F1 94C | push<br>lea<br>push<br>push<br>lea<br>push<br>mov<br>push<br>call | <pre>0 ; lpOverlapped<br/>eax, [ebp+NumberOfBytesRead]<br/>eax ; lpNumberOfBytesRead<br/>18h ; nNumberOfBytesToRead<br/>eax, [ebp+String]<br/>eax ; lpBuffer<br/>eax, [ebp+hObject]<br/>eax ; hFile<br/>ReadFile</pre> |
|                                                                                                    |                                                                   | SecureWorks                                                                                                    |

25

・データの読み込み 2

| 00418940 93C               | push | 0 ; lpOverlapped                        |
|----------------------------|------|-----------------------------------------|
|                            | .ea  | <pre>eax, [ebp+NumberOfBytesRead]</pre> |
| -466バイトの位置から               | ~h   | eax ; lpNumberOfBytesRead               |
|                            | pusn | 1D2h ; nNumberOfBytesToRead             |
| 466ハイト記の込み                 | .ea  | eax, [ebp+Buffer]                       |
|                            | push | eax ; lpBuffer                          |
| 00418952 <mark>94C</mark>  | mo∨  | eax, [ebp+h <mark>0bject</mark> ]       |
| 00418955 <mark>94C</mark>  | push | eax ; hFile                             |
| 00418956 <mark>950</mark>  | call | ReadFile                                |
| 0041895B 9 <mark>3C</mark> | mo∨  | eax, [ebp+var_C]                        |
| 0041895E 9 <mark>3C</mark> | push | 23X                                     |
| 0041895F <mark>940</mark>  | lea  | edx, [ebp+var_92A]                      |
| 00418965 <mark>940</mark>  | lea  | eax, [ebp+Buffer]                       |
| 0 <mark>041896B 940</mark> | mov  | ecx, 1D2h                               |
|                            | u    | sub_419888                              |
| 466ハイトのテータを                |      |                                         |
| 24バイトの鍵で RCA               |      |                                         |
|                            |      |                                         |
|                            |      | Secure Works   26                       |

## •ファイル末尾に設定データを保持

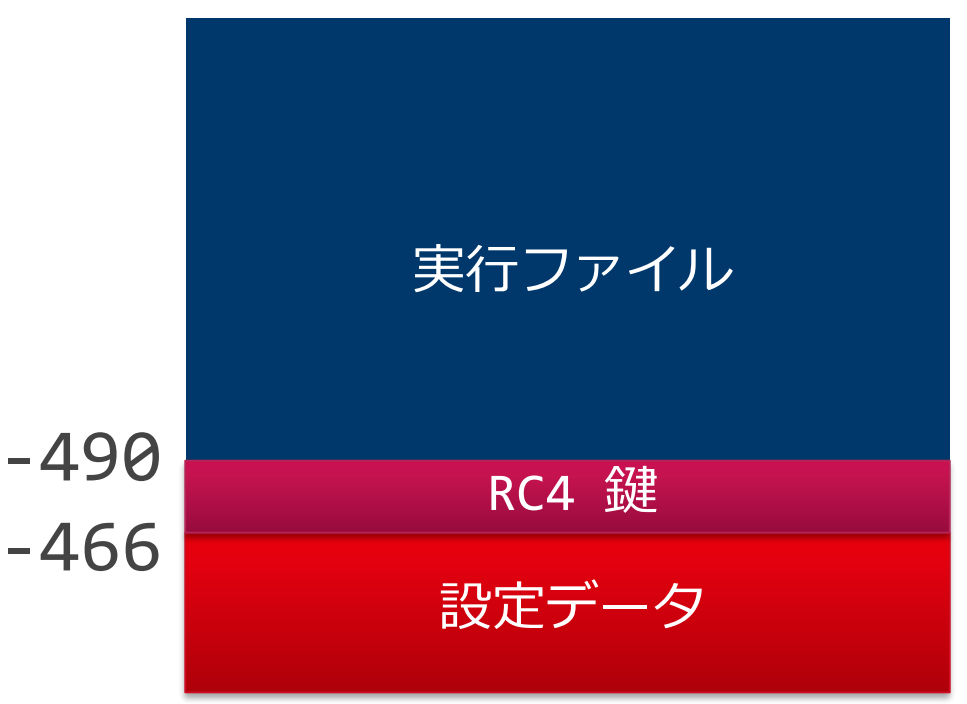

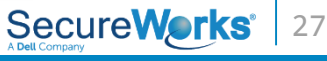

## 採点結果

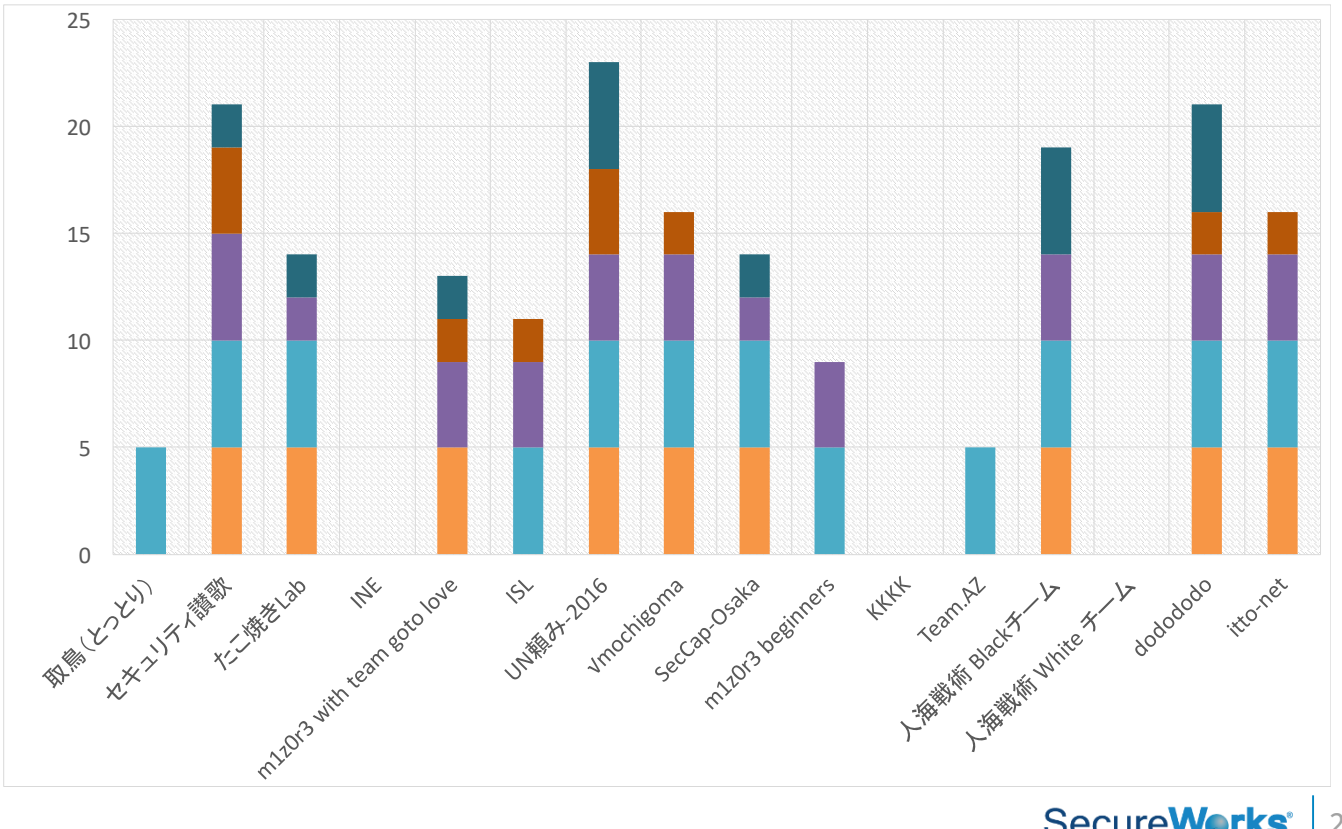

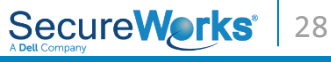

# 来年度に向けて

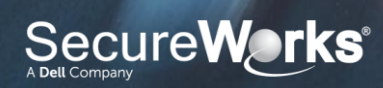

## 自分たちの課題

#### 0 か 1 か問題の解決

•ある程度解消できたがまだまだ

#### テーマ選定の難しさ

- •自動化などを静的解析で適用することの困難さ
- •現状のやり方では現場でリアルなマルウェアを見ている人が必須

#### 作成委員不足

- •みんな静的解析やろう!
- •セキュリティ賛歌・UN頼みあたりが良さそう

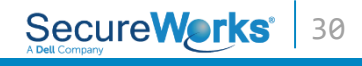

## みんなの課題

## •静的解析の知見を溜めよう

#### Web

・セキュリティ・キャンプ全国大会2015でのマルウエア分析講義(2015-09-10)

https://www.jpcert.or.jp/magazine/acreport-seccamp.html

•リバースエンジニアリング入門 - @IT

http://www.atmarkit.co.jp/ait/series/2614/

•Edomae 2015 - マルウェアを解析してみよう

http://www.slideshare.net/SatoshiMimura/edomae-2015

#### 書籍

- Practical Malware Analysis | No Starch Press https://www.nostarch.com/malware
- •O'Reilly Japan アナライジング・マルウェア

https://www.oreilly.co.jp/books/9784873114552/

#### 過去問

- •ML に投げてるので、それを入手する
- •データセットに入っている資料を読む

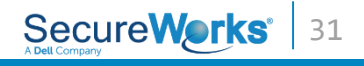

# Thank you!

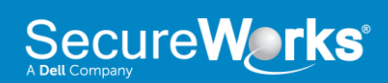